## MAY WEEK - HOW TO ENTER USING MITOURNAMENT

Details about the 2018 Elders Goolwa May Week Open Tournament at South Lakes is available on the South Lakes website <u>www.southlakesgolf.com.au</u> and GolfSA events <u>http://www.golf.org.au/event-display/may-week-womens-open/11874</u>

On both websites players will be invited to register online through MiTournament. Click on "Register Online" and follow these easy steps:

- 1 **Log in** if you have previously set up an account (eg for GolfSA events or Country Week) or;
- 2 **Sign Up** for the first time and complete the required information. You will first be asked for your Golflink number and surname which will take you to the sign up page to choose a username and password and complete the personal details. Once you accept the terms and conditions you are registered to use MiTournament for a whole range of GolfSA and local club events, including May Week.
- 3 Once logged in click on **Search Tournaments** (where there is a drop down box under "Organiser" select South Lakes)
- 4 Click on Register and follow the steps.
- 5 Up to ten players may be entered by one person click on "Add Player" (payment will be required for all entrants). Please add the required information about playing partners, carts and preferred tee time for the 9-hole competition for all players.

Once registered the players names will be listed in the Registered Participants list at the bottom of the event page.

If you need any further information or some help please contact the South Lakes Office on 8555 2299